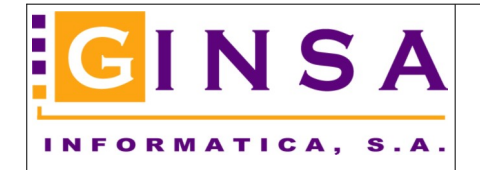

El proceso se inicia en el ERP como siempre, usando una plantilla de word.

| mprimir                                                     | Cartas con Pagarés 🖂 Tipo                            | Documento Facturas de Compra | ✓ Año 2022        |
|-------------------------------------------------------------|------------------------------------------------------|------------------------------|-------------------|
| Serie                                                       |                                                      | Rango Nª IVA                 | Fecha Factura     |
| Desde                                                       | INICIO 🔎                                             | Desde 157                    | Desde INICIO      |
| Hasta                                                       | FIN 🔎                                                | Hasta 157                    | Hasta FIN 🕟       |
| Proveed                                                     | lor                                                  |                              | Fecha Vencimiento |
| Desde                                                       | INICIO 🔎                                             |                              | Desde INICIO      |
| Hasta                                                       | FIN 🔎                                                |                              | Hasta FIN 🚫       |
| incidad de<br>Fecha de E<br>Marcar los<br>F <b>Observ</b> a | Emisión 02/09/2022 Pagarés Emitidos como 'PAGADOS' [ | Carta 002 - Carta con Pagaré |                   |
| LIN1                                                        |                                                      |                              |                   |
| LIN2                                                        |                                                      |                              |                   |
|                                                             |                                                      |                              |                   |
| LIN3                                                        |                                                      |                              |                   |
| LIN3                                                        | primir<br>Finalizado                                 |                              |                   |
|                                                             | primir<br>Finalizado                                 | Se han in                    | Dpreso 1 pagarés  |
|                                                             | primir<br>Finalizado                                 | Se han in                    | preso 1 pagarés   |

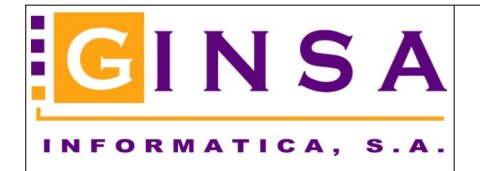

Una vez abierto el LibreOffice Writer, podemos activar el tener siempre visible la barra de herramientas "Combinación de correspondencia" para facilitarnos el trabajo.

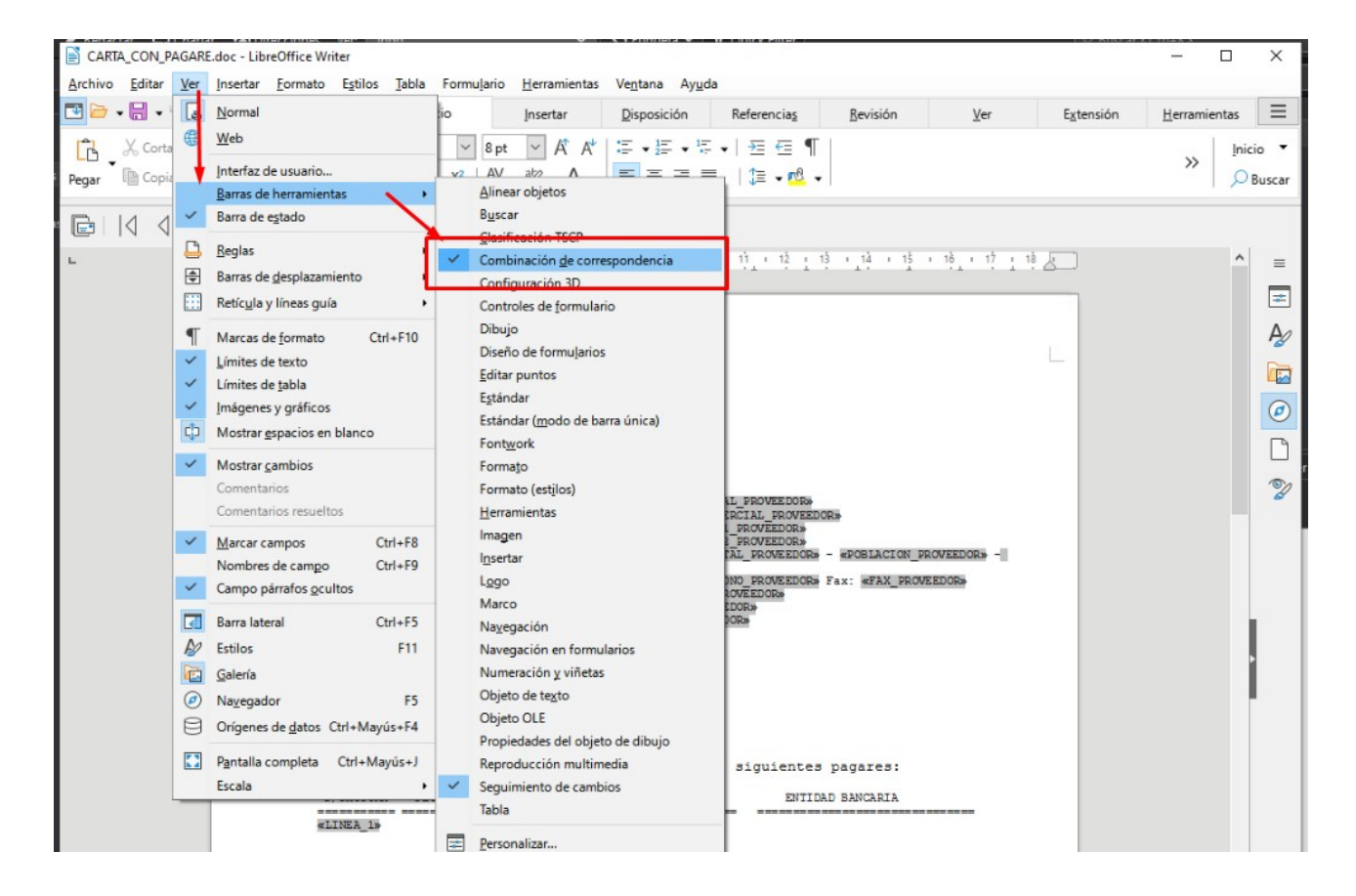

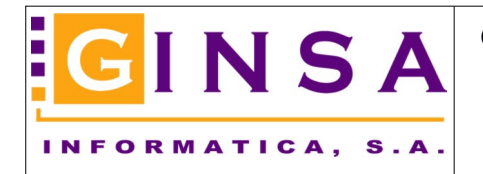

## Cartas con Pagares a Proveedores, combinar correspondencia con LibreOffice

Iniciamos el proceso pinchando en el botón "Asistente para combinar correspondencia" y luego pinchamos el botón "Intercambiar base de datos".

| CARTA_CON_PAGARE.doc - L                     | ibreOffice Writer                                                                                                    | bla Farmul                         |                                                                                                    |                                                                                                    | -                        |                     |        |                    | - 0                  | ×                |
|----------------------------------------------|----------------------------------------------------------------------------------------------------|------------------------------------|----------------------------------------------------------------------------------------------------|----------------------------------------------------------------------------------------------------|--------------------------|---------------------|--------|--------------------|----------------------|------------------|
|                                              | Archivo                                                                                                    | Inicio                             | Insertar                                                                                                    | <u>D</u> isposición                                                                                          | Referencia <u>s</u>      | <u>R</u> evisión    | Ver    | E <u>x</u> tensión | <u>H</u> erramientas | Ξ                |
| Pegar Cortar A Clona<br>Pégar Copiar A Clona | ar <mark>Courier New</mark><br>ar <b>N</b> K <u>S</u> • <del>S</del>                                                                                          | ×<br>X <sub>2</sub> X <sup>2</sup> | 8 pt ∨ A* A*<br>A¥ • ª≱ • A •                                                                                                    | ≣ •½≣ •½<br>≣ ≅ ≣ ∎                                                                                          | -   ऋ ፸ ¶<br>    ≇ - № - |                     |        |                    | »                    | nicio<br>O Busca |
|                                              | Excluir destinatar                                                                                                    | io   🕞 🚺                           |                                                                                                    | 30                                                                                                    |                          |                     |        |                    |                      |                  |
|                                              | Asistente para combinar                                                                                                    | corresponder                       | ncia                                                                                                    | 8 • 9 • 10<br>• • • • •                                                                                      | · 11 · 12 · 1            | 3 14 15             | 16 17  | 18 <u>k</u>        | Í                    |                  |
|                                              | Pasos  1. Seleccione el docume<br>inicial  2. Seleccione el tipo de<br>documento  3. Insertar bloque de<br>dirección  4. Crear saludo  5. Ajustar disposición | selec                              | cione un document<br>Utilizar el document<br>Intercambiar base<br>Crear un document<br>Iniciar a partir de un<br>Egaminar<br>Iniciar a partir de un<br>Egaminar | o inicial para comt<br>o actual<br>de datos<br>o nuevo<br>documento guiste<br>a plantilla<br>documento guard | r Siguiente :            | ia<br>×<br>Einalizz | ar Can | celar              |                      |                  |

Pinchar en "Examinar", ir al disco local C:, a la carpeta <u>GINSATMP</u> y seleccionar el archivo CartaConPagares.TXT (Este paso solo sera necesario realizarlo la primera vez que entre a "Intercambiar base de datos").

| Asistente para combinar corres        | spondencia                                                                         |                         |                          | $\times$        |                   | =                          |
|---------------------------------------|------------------------------------------------------------------------------------|-------------------------|--------------------------|-----------------|-------------------|----------------------------|
| Pasos                                 | Seleccione un documento inicial para comb     (     ) Utilizar el documento actual | inar correspondencia    |                          |                 |                   | Ay I                       |
| 1. Seleccione el documento<br>inicial | Intercambiar base de datos                                                         |                         | ×                        | <mark>s.</mark> |                   |                            |
| 2. Seleccione el tipo de<br>documento | Intercambiar base de datos<br>( <u>B</u> ases de datos en uso                      | Bases de datos <u>c</u> | lisponibles              |                 |                   |                            |
| 3. Insertar bloque de<br>dirección    |                                                                                    |                         |                          |                 |                   |                            |
| 4. Crear saludo                       |                                                                                    |                         |                          |                 |                   | - Ĩ,                       |
| Abrir                                 |                                                                                    | , <u>E</u> xaminar      | ]                        |                 | O. Brunner Gu     | A<br>A<br>A<br>A<br>A<br>A |
| ← → + ↓ ,                             | Este equipo > SiSTEIVIA (C:) > Ginsa imp                                           |                         |                          |                 | Buscar en Gins    | a imp                      |
| Organizar 🔻 Nue                       | va carpeta                                                                         |                         |                          |                 | ≣== ·             | - 🔳 🧧                      |
| WILDIX                                |                                                                                    | ^ No                    | mbre                     |                 | Fecha de modifica | Тіро                       |
| 🚍 xativa (\\192.16                    | 8.10.113) (V:)                                                                     |                         | .~lock.CARTA_CON_PAGA    | ARE.doc#        | 02/09/2022 9:11   | Archivo DOC                |
| Vínculos de aplica                    | aciones                                                                            |                         | CARTA_CON_PAGARE.doo     |                 | 02/09/2022 9:11   | Documento o                |
|                                       |                                                                                    |                         | CartaConPagares.csv      |                 | 02/09/2022 9:11   | Hoja de cálcu              |
| OneDrive - Persol                     | nai                                                                                |                         | CartaConPagares.TXT      |                 | 02/09/2022 9:11   | Archivo TXT                |
| 💻 Este equipo                         |                                                                                    |                         | PRINTERS.WIN             |                 | 30/08/2022 13:31  | Archivo WIN                |
| DECCARCAC                             |                                                                                    |                         | Incidencias_Traspaso_Apu | intes.txt       | 29/07/2022 8:49   | Archivo TXT                |

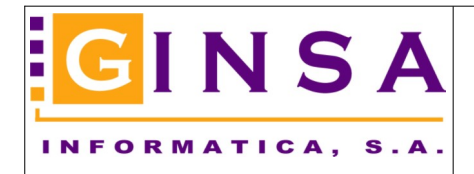

Confirmar los campos: [Separador de campos = , ] [Separador de texto = "] [Separador de decimales = . ]

(Este paso solo sera necesario realizarlo la primera vez que entre a "Intercambiar base de datos").

| Intercam | biar base de datos     |            |                              |                          | $\times$         | s.       |
|----------|------------------------|------------|------------------------------|--------------------------|------------------|----------|
| Intercan | nbiar base de dato:    | 5          |                              |                          |                  |          |
| Bases    | de datos en uso        |            | Bases de d                   | atos <u>d</u> isponibles |                  |          |
| ( 🗆 👳    | 3                      |            |                              |                          |                  |          |
|          |                        |            |                              |                          |                  |          |
| _        |                        |            |                              |                          |                  |          |
|          | Configuración          | de conexió | n de texto                   | _                        |                  | $\times$ |
|          | Formato do fila        |            |                              |                          |                  |          |
|          | rormato de fila        | -          |                              |                          | -                |          |
|          |                        | Sepa       | arador <u>d</u> e campos:    | 1                        | _                | ~        |
| _        |                        | Si         | eparador de te <u>x</u> to:  | •                        |                  | $\sim$   |
|          |                        | Separa     | dor de deci <u>m</u> ales:   |                          |                  | $\sim$   |
| Utilic   |                        | Sepa       | arador de mi <u>l</u> lares: |                          |                  | ~        |
| realiz   | ☑ El <u>t</u> exto con | tiene cabe | ceras                        |                          |                  |          |
| Utilic   | Conversión de da       | itos       |                              |                          |                  |          |
| Base de  | <u>C</u> onjunto de ca | aracteres: | Sistema                      |                          |                  | $\sim$   |
| A        | Ay <u>u</u> da         |            |                              | <u>A</u> ceptar          | <u>C</u> ancelar | r        |

Al Aceptar, ya nos aparece la base de datos disponible "CartaConPagares", pinchamos en el símbolo + para desplegar, pinchamos en 🖽 CartaConPagares y por último pinchamos en "Definir".

| Intercambiar base de datos                               | ×                                            |
|----------------------------------------------------------|----------------------------------------------|
| )                                                        |                                              |
| Intercambiar base de datos                               |                                              |
| <u>B</u> ases de datos en uso                            | Bases de datos <u>d</u> isponibles           |
| )  🗉 😂                                                   | E S CartaConPagares                          |
|                                                          | CartaConPagares                              |
|                                                          |                                              |
|                                                          |                                              |
|                                                          |                                              |
|                                                          |                                              |
|                                                          |                                              |
|                                                          |                                              |
|                                                          | Examinar                                     |
|                                                          |                                              |
| Utilice este cuadro de diálogo para reem                 | plazar las bases de datos a las que se       |
| accede en los documentos mediante los                    | campos de bases de datos. Solo puede         |
| realizarse un cambio a la vez. Es posible r<br>izquierda | ealizar varias selecciones en la lista de la |
| Utilice el botón Examinar para selecciona                | ar un archivo de base de datos.              |
|                                                          |                                              |
| Base de datos aplicada al documento: Dir                 | recciones.CartaConPagares                    |
|                                                          |                                              |
| Ay <u>u</u> da                                           | <u>C</u> errar De <u>f</u> inir              |
|                                                          |                                              |

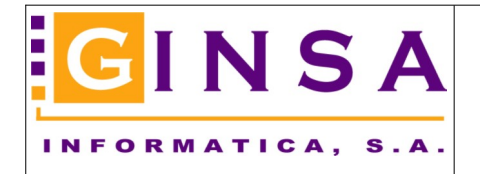

## Cartas con Pagares a Proveedores, combinar correspondencia con LibreOffice

Ahora ya pinchamos en "Siguiente"....

| Asistente para combinar corres        | pondencia                                                                                             | $\times$ |
|---------------------------------------|----------------------------------------------------------------------------------------------------|----------|
| Pasos                                 | Seleccione un documento inicial para combinar correspondencia<br>Utilizar el <u>d</u> ocumento actual |          |
| 1. Seleccione el documento<br>inicial | Intercambiar base de datos                                                                            |          |
| 2. Seleccione el tipo de<br>documento | ○ Crear un documento <u>n</u> uevo ○ Iniciar a partir de un documento <u>e</u> xistente               |          |
| 3. Insertar bloque de<br>dirección    | Examinar                                                                                              |          |
| . Crear saludo                        | O Iniciar a partir de una plantilla                                                                   |          |
| , Ajustar disposicion                 | Iniciar a partir de un documento guardado <u>r</u> ecientemente                                       |          |
|                                       |                                                                                                    |          |
| Ay <u>u</u> da                        | < Anterior Siguiente > Einalizar Cancelar                                                             |          |

Y "Siguiente" ...

|                                       | ¿Qué tipo de documento quiere crear?                                                                       |
|---------------------------------------|----------------------------------------------------------------------------------------------------|
| asos                                  | ● <u>C</u> arta                                                                                            |
| 1. Seleccione el documento<br>inicial | ○ <u>M</u> ensaje de correo electrónico                                                                    |
|                                       | Envíe cartas a un grupo de destinatarios. Las cartas pueden contener un bloque de dirección y un saludo, y |
| Seleccione el tipo de documento       | pueden personalizarse para cada destinatario.                                                              |
| 8. Insertar bloque de<br>dirección    |                                                                                                    |
| l. Crear saludo                       |                                                                                                    |
|                                       |                                                                                                    |
| Ay <u>u</u> da                        | < Anterior Siguiente > Einalizar Cancelar                                                                  |

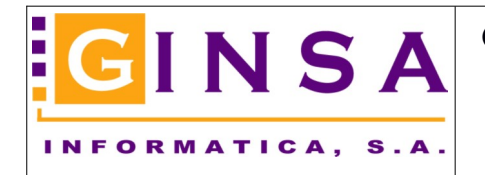

## Cartas con Pagares a Proveedores, combinar correspondencia con LibreOffice

Y por último pinchamos "Finalizar".

| )                                                                            | Inser | tar bloque de dirección                                                                                                    |                                                                                                    |                                               |  |  |
|------------------------------------------------------------------------------|-------|----------------------------------------------------------------------------------------------------|----------------------------------------------------------------------------------------------------|-----------------------------------------------|--|--|
| Seleccione el documento                                                      | 1.    | Elija la lista de direcciones cuyos<br>necesitan esos datos para crear el                                                                                                 | datos quiera utilizar. Se<br>I bloque de dirección.                                                                                                    | Seleccionar otra lista de <u>d</u> irecciones |  |  |
| Inicial<br>Seleccione el tino de                                             |       |                                                                                                    | Lis                                                                                                    | sta de direcciones actual: CartaConPagar      |  |  |
| documento                                                                    | 2.    | Este documento debe contene                                                                                                    | er un <u>b</u> loque de dirección                                                                                                    |                                               |  |  |
| . Insertar bloque de<br>dirección<br>. Crear saludo<br>. Ajustar disposición |       | <título><br/><nombre(s)> <apellido(s)><br/><dirección, 1="" renglón=""><br/><código postal=""> <ciudad></ciudad></código></dirección,></apellido(s)></nombre(s)></título> | <título><br/><nombre(s)> <apellido(s):<br><dirección, 1="" renglón=""><br/><código postal=""> <ciudad><br/><país></país></ciudad></código></dirección,></apellido(s):<br></nombre(s)></título> | ><br>Más                                      |  |  |
|                                                                              |       | Quitar filas con campos vac                                                                                                    | líos                                                                                                    |                                               |  |  |
|                                                                              | 3.    | Relacione el nombre del campo u<br>correspondencia con las cabecer<br>datos.                                                                                              | isado en la combinación de<br>as de las columnas del origen                                                                                                    | de<br><u>C</u> orrespondencia de campos       |  |  |
|                                                                              | 4.    | Compruebe que los datos de dire                                                                                                    | cción correspondan correcta                                                                                                    | mente.                                        |  |  |
|                                                                              |       | < no coincide todavía ><br>< no coincide todavía > < no coin<br>< no coincide todavía ><br>< no coincide todavía > < no coin                                              | cide todavía ><br>cide todavía >                                                                                                    |                                               |  |  |
|                                                                              |       |                                                                                                    |                                                                                                    | Documento: 1 *                                |  |  |

Con esto ya tenemos conectada la base de datos y se han habilitado los botones para combinar correspondencia (Vista previa, Guardar documento combinado, Imprimir documento combinado, Enviar por email documento combinado).

| CARTA_CON_PAGAR                    | E.doc - LibreOffice Writer                                                                                                    | - 0                  | $\times$ |
|------------------------------------|----------------------------------------------------------------------------------------------------|----------------------|----------|
| <u>Archivo E</u> ditar <u>V</u> er | Insertar Eormato Estilos Jabla Formulario Herramientas Ve <u>n</u> tana Ay <u>u</u> da                                                                                                    |                      |          |
| 🔁 🗁 🕶 🚼 🕶 🌮 👻                      | 🖓 🗝 Archivo Inicio Insertar Disposición Referencias Revisión Yer Extensión                                                                                                    | <u>H</u> erramientas | Ξ        |
| Pegar Copiar                       | ≜ Clonar Courier New 図 Bpt 図 A A A E + 臣 + 臣 + 臣 = 田 臣 ¶<br>∲ Limpiar N K S + S   X <sub>2</sub> X <sup>2</sup>   段 + 锉 + ▲ + ■ 冨 冨 冨 目 (語 + 앱 +                                                 | >> Inicia            | uscar    |
|                                    | D D = Excluir destinataro                                                                                                    | ^                    | =        |
|                                    | <pre><pre><pre><pre><pre><pre><pre><pre></pre></pre></pre></pre></pre></pre></pre></pre>                                                                                                    |                      |          |
|                                    | KPUBLACIUNS, KFECHA_EMISIONS<br>Muy Sres. Nuestros<br>Adjunto a la presente les enviamos los siguientes pagares:<br>S/FACTURA FECHA NURBEISTRO VENCIMIENTO IMPORTE ENTIDAD BANCARIA<br>SUINEA 15 |                      |          |

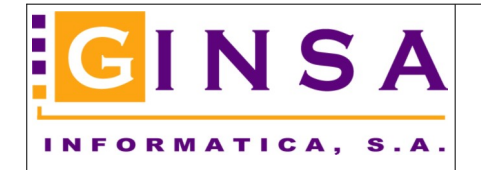

Recordar pinchar en "Guardar" para guardar la plantilla con la combinación realizada.

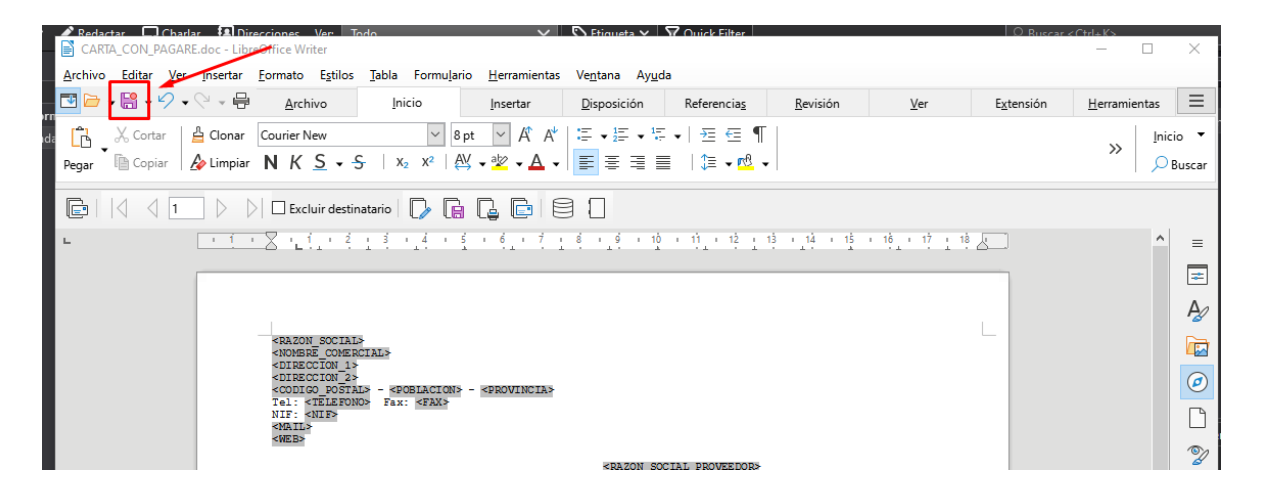

Pinchar el botón "Vista Previa" y nos abre un nuevo documento LibreOffice con el resultado de la combinación. Podemos ver la información combinada, imprimir, guardar, etc.

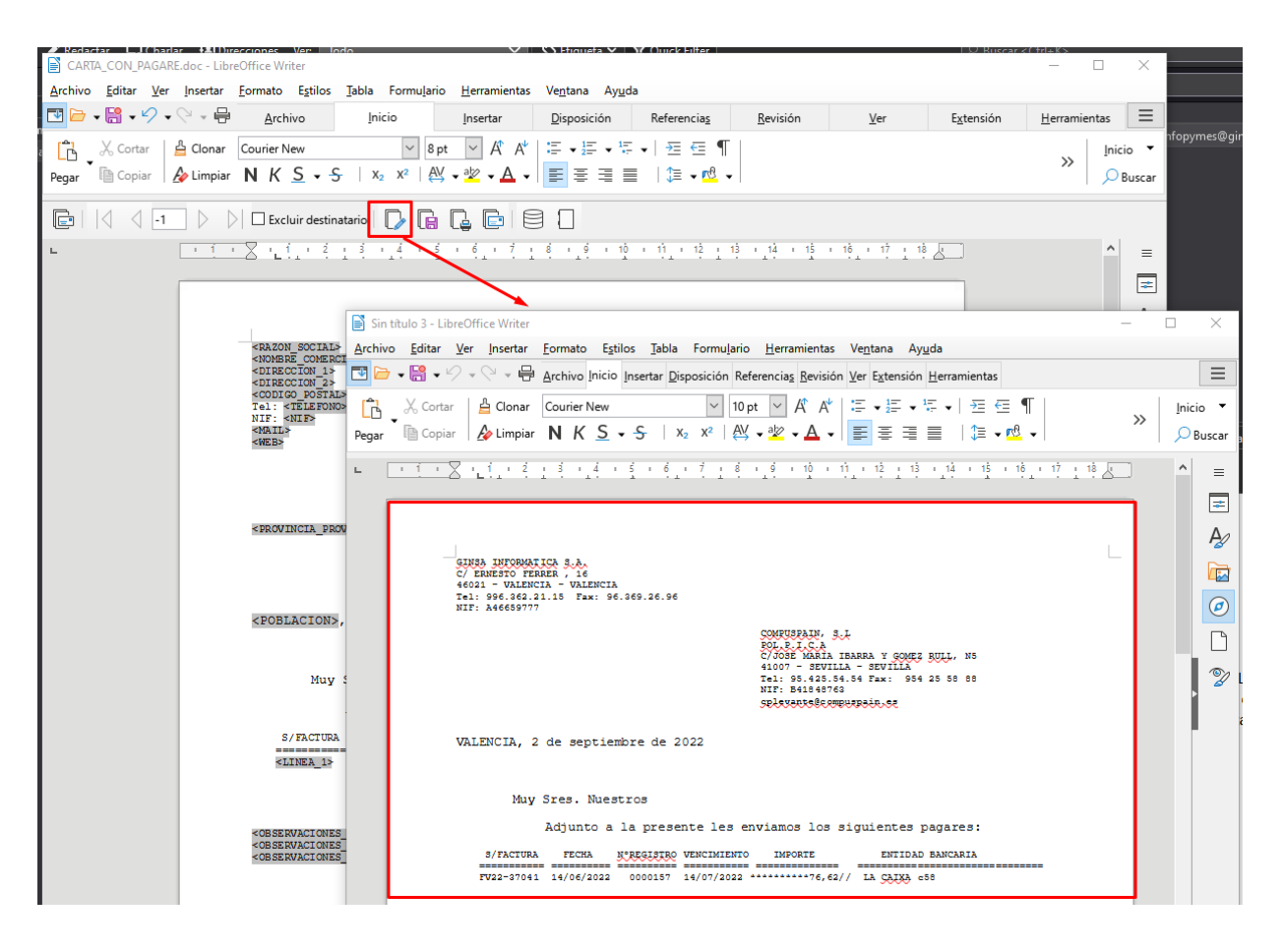

Con esto, ya hemos finalizado el proceso.